# TiDB 多可用区集群服务 计算巢模式部署文档

在计算巢部署模式中,用户可以通过服务商在计算巢中发布的服务,一键部署阿里云资源和服务商提供的软件。您可以参考计算巢服务<u>用户指南</u>完成服务实例的创建。本文介绍了部署 TiDB 多可用区集群服务实例的详细说明。

### 使用说明

- 1. 点击"部署链接"购买商品并通过商品详情中的链接完成部署。
- 2. 部署完成后请登录阿里云 ECS 控制台,通过服务部署的 SLB 负载均衡访 问 TiDB 数据库服务。

### RAM 账号所需权限

用户若使用 RAM 账号创建服务实例,则需要参考所创建的资源为 RAM 账 号添加相应权限。TiDB 多可用区集群服务需要对 ECS、ESS、SLB、VPC、OSS 等资源的访问和创建,所需要权限如下:

- AliyunECSFullAccess
- AliyunESSFullAccess
- AliyunSLBFullAccess
- AliyunVPCFullAccess
- AliyunOSSFullAccess
- AliyunAnycastEIPFullAccess

# TiDB 多可用区集群服务资源配置

TiDB 多可用区集群服务基础版最小配置:

- 3 台 8 vCPU 64 GiB 的本地 SSD ECS 实例
- 4 台 2 vCPU 4GiB 的计算型 ECS 实例
- 3 台 4 vCPU 8GiB 的计算型 ECS 实例
- 1 个高阶型 SLB 负载均衡
- 1个 EIP 绑定 ECS
- 系统盘空间默认 40GB, 根据实际情况进行调整

TiDB 多可用区集群服务高配版最小配置:

- 3 台 16 vCPU 64 GiB 的本地 SSD ECS 实例
- 3 台 4 vCPU 8GiB 的计算型 ECS 实例

- 3 台 8 vCPU 16GiB 的计算型 ECS 实例
- 1 台 2 vCPU 4GiB 的计算型 ECS 实例
- 1 个高阶型 SLB 负载均衡
- 1 个 EIP 绑定 ECS
- 系统盘空间默认 40GB, 根据实际情况进行调整

限制条件:

• 系统盘空间至少 40GB

# 部署参数说明

用户可以通过服务商在计算巢中发布的服务,一键部署阿里云资源和服务 商提供的软件。用户在创建服务实例的过程中,需要配置服务实例信息,下文 介绍 TiDB 多可用区集群服务需要配置的详细参数及注意事项。

### 输入参数

在用户创建服务实例时,需要填写的输入参数说明如下:

a) 地域

请结合实际情况选择合适地域,TiDB 多可用区集群服务目前适用于任何 地域。

| H | b | ł | đ | b |  |
|---|---|---|---|---|--|
|   | 2 | 1 | ~ | ٠ |  |

| 华东1(杭州)   |          |           |           | $\sim$     |            |           |
|-----------|----------|-----------|-----------|------------|------------|-----------|
| -T- LEU   |          |           |           |            |            |           |
| 华北1 (青岛)  | 华北2(北京)  | 华北3 (张家口) | 华北5(呼和浩特) | 华北6(乌兰察布)  | 华东1(杭州)    | 华东2(上海)   |
| 华南1 (深圳)  | 华南2 (河源) | 华南3 (广州)  | 西南1 (成都)  | 中国 (香港)    | 华东5(南京-本地… |           |
| 亚太        |          |           |           |            |            |           |
| 日本 (东京)   | 韩国(首尔)   | 新加坡       | 澳大利亚 (悉尼) | 马来西亚 (吉隆坡) | 菲律宾 (马尼拉)  | 印度尼西亚(雅加… |
| 泰国 (曼谷)   |          |           |           |            |            |           |
| 欧洲与美洲     |          |           |           |            |            |           |
| 美国 (弗吉尼亚) | 美国 (硅谷)  | 英国(伦敦)    | 德国 (法兰克福) |            |            |           |
| 中东与印度     |          |           |           |            |            |           |
| 印度(孟买)    | 阿联酋 (迪拜) |           |           |            |            |           |
|           |          |           |           |            |            |           |

图表 1 地域参数

b) 付费类型

目前支持按量付费以及预付费两种付费模式,用户可以根据实际情况进 行选择。

| 付费 | <b>陸型</b> |      |      |
|----|-----------|------|------|
| •  | 按量付费      | 预付费, | 包年包月 |

#### 图表 2 付费类型参数

c) 套餐选择

请结合实际情况填写,TiDB 多可用区集群服务目前支持基础版与高配版两种套餐类型,分别对应不同的机器配置以及性能需要。

套餐选择

|                   | 基础版<br>费用预估:- 🎯                           | 高配版<br>费用预估:- 🎯                              |
|-------------------|-------------------------------------------|----------------------------------------------|
| TiKV实例规格          | ecs.i3.2xlarge(本地SSD型 i3, 8 vCPU, 64 GiB) | ecs.i3g.4xlarge(本地SSD型 I3g, 16 vCPU, 64 GiB) |
| PD实例规格            | ecs.c6.large (计算型 c6, 2 vCPU, 4 GiB)      | ecs.c6.xlarge(计算型 c6, 4 vCPU, 8 GiB)         |
| TiDB负载均衡规格        | slb.s3.smail (高阶型I)                       | sib.s3.smail(高阶型I)                           |
| TiDB实例规格          | ecs.c6.xlarge (计算型 c6, 4 vCPU, 8 GiB)     | ecs.c6.2xlarge (计算型 c6, 8 vCPU, 16 GiB)      |
| ControlServer实例规格 | ecs.c6.large (计算型 c6, 2 vCPU, 4 GiB)      | ecs.c6.large(计算型 c6, 2 vCPU, 4 GiB)          |

图表 3 套餐参数

d) 拓扑信息

请结合实际情况填写,TiDB 多可用区集群服务已默认填写以下信息,用户可自行调整。

每个可用区 TiDB Server (计算节点) 数量: 1

每个可用区 PD Server (调度节点) 数量:1

每个可用区 TiKV Server (存储节点) 数量 1

可用区总数量为 3 ,即默认 TiDB 多可用区集群服务包含 3 个 TiDB Server 、3 个 PD Server、3 个 TiKV Server。

详细各节点作用以及设置建议参考界面说明。

| ◇ 拓扑信息                                                                                                    | 全部 3/3                                                                |
|----------------------------------------------------------------------------------------------------|-----------------------------------------------------------------------|
| 每个可用区TiDBServer数量                                                                                                    |                                                                       |
| 1                                                                                                    |                                                                       |
| 每个可用区TiDBServer数量,实际节点数量是每个可用区数量 * 3。                                                                                                    |                                                                       |
| 客户端的连接可以均匀地分摊在多个 TiDB 实例上以达到负载均衡的效果。TiDB Server 本身并不存储数据,只是解析 SQL,将实际的数据读即                                                                                               | 取请求转发给底层的存储节点 TiKV(或 TiFlash)。                                        |
| 每个可用区PDServer数量                                                                                                    |                                                                       |
| 1 v                                                                                                    |                                                                       |
| 每个可用区PDServer数量,实际节点数量是每个可用区数量 * 3。                                                                                                    |                                                                       |
| 警令 TiDB 集群的元信息管理模块,负责存储每个 TiKV 节点实时的数据分布情况和集群的整体拓扑结构,提供 TiDB Dashboard 管控界面,非                                                                                            | 并为分布式事务分配事务 ID。PD 不仅存储元信息,同时还会根据 TiKV 节点实时上报的数据分布                     |
| 状态,下发数据调度命令给具体的 TiKV 节点。此外,PD 本身也是由至少 3 个节点构成,拥有高可用的能力。建议部署奇数个 PD 节点。                                                                                                    |                                                                       |
| 本测试开启 1 个节点。                                                                                                    |                                                                       |
| 每个可用区TiKVServer数量                                                                                                    |                                                                       |
| 1                                                                                                    |                                                                       |
| 每个可用区TiKVServer数量,实际节点数量是每个可用区数量 * 3。                                                                                                    |                                                                       |
| 存储节点: 负责存储数据,从外部看 TiKV 是一个分布式的提供事务的 Key-Value 存储引擎。存储数据的基本单位是 Region,每个 Region 负引                                                                                        | 责存储一个 Key Range(从 StartKey 到 EndKey 的左闭右开区间)的数据,每个 TiKV 节点会负          |
| 责多个 Region。TIKV 的 API 在 KV 键值对层面提供对分布式事务的原生支持,默认提供了 SI (Snapshot Isolation) 的隔离级别,这也是 TIDF<br>划转换为对 TIKV API 的实际调用。所以,数据都存储在 TIKV 中。另外、TIKV 中的数据都会自动维护多副本(默认为三副本),天然支持高F | B 在 SQL 层面支持分布式事务的核心。TiDB 的 SQL 层做完 SQL 解析后,会将 SQL 的执行计<br>可用和自动故障转移。 |

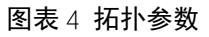

e)可用区配置

请结合实际情况填写。

设置多可用区内 VPC 专有网络以及交换机资源。

| ∨ 可用区配置       |            |            | 必填 0/7 全部 0/7 |
|---------------|------------|------------|---------------|
| * 专有网络VPC实例ID | )          |            |               |
| 请选择专有网络       |            |            | C 新建专有网络Ⅰ     |
| 现有虚拟专有网络的多    | e例ID       |            |               |
| * 可用区1        |            |            |               |
| 华东 1 可用区 I    | 华东 1 可用区 J | 华东 1 可用区 K |               |
| * 交换机1        |            |            |               |
| 请选择交换机        |            |            | C 新建交换机 C     |
| * 可用区2        |            |            |               |
| 华东 1 可用区 I    | 华东 1 可用区 J | 华东 1 可用区 K |               |
| * 交换机2        |            |            |               |
| 请选择交换机        |            |            | C 新建交换机 C     |
| * 可用区3        |            |            |               |
| 华东 1 可用区 I    | 华东 1 可用区 J | 华东 1 可用区 K |               |
| * 交换机3        |            |            |               |
| 请选择交换机        |            |            | C 新建交换机 C     |

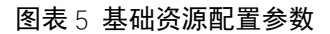

f) 集群信息

请结合实际情况填写,TiDB 多可用区集群服务已默认填写以下信息,用户可自行调整。

系统盘空间: 40GB

登陆密码请用户务必填写,服务部署完成后 ECS 服务器、TiDB 集群服务、TiDB 集群监控 Grafana 登陆密码均为此登陆密码。

| ◇ 集群信息                                                                |   |
|-----------------------------------------------------------------------|---|
| 系统盘空间                                                                 |   |
| 40                                                                    |   |
| 各个节点系统盘大小, 取值范围: [40, 500], 单位: GB。                                   |   |
| * 登录密码(ECS、TiDB和Grafana)                                              |   |
|                                                                       | ø |
| 登录密码,长度8-30,必须包含三项(大写字母、小写字母、数字、 ()`~!@#\$%^&*+= {][;;'<>,.?/中的特殊符号)。 |   |

- 图表6 集群信息参数
- g)标签和资源组配置

请结合实际情况填写,用户可根据自行需要对 TiDB 多可用区集群服务 设置标签属性以及资源组归属。

| ◇ 标签和资源组        |  |  |
|-----------------|--|--|
| 标签              |  |  |
| 请选择或输入完整的标签键    |  |  |
| 指定创建的资源所绑定的标签。  |  |  |
| 资源组             |  |  |
|                 |  |  |
| 指定创建的资源所归属的资源组。 |  |  |

#### 图表 7 标签和资源组配置参数

h)勾选服务协议并确认服务信息

勾选同意服务协议并点击创建按钮,进入服务信息确认,确认信息无误 后点击下一步进行服务创建。

| * 交换机3                                  |                                       |                |                   |                    |
|-----------------------------------------|---------------------------------------|----------------|-------------------|--------------------|
| vsw-bp1b57zi62b9fcjbi8uv4 / az-k-subnet |                                       |                |                   |                    |
|                                         | 创建                                    | Х              |                   |                    |
| ✓ 集群信息                                  | 1 确认信息                                | 2 支付费用         |                   | 必填 1/1 全部 2/2      |
|                                         | 服务实例信息                                |                |                   |                    |
| 系统盘空间                                   |                                       |                |                   |                    |
| 40                                      | 地域<br>Operation in minimum and in the | cn-hangzhou    |                   |                    |
| 各个节点系统盘大小, 取值范围: [40, 500], 单位: Gf      | TIDR定例把格                              | ecs.c6.2xlarge |                   |                    |
|                                         | PD实例规格                                | ecs.c6.large   |                   |                    |
| ▲ 登東密約(ECS、 TIDB和Grafana)               | TiKV实例规格                              | ecs.i3.2xlarge |                   |                    |
| •••••                                   | TiDB负载均衡规格                            | slb.s3.small   |                   |                    |
| 登录密码,长度8-30,必须包含三项(大写字母、小写              | 每个可用区TiDBServer数量                     | 1              |                   |                    |
|                                         | 每个可用区PDServer数量                       | 1              |                   |                    |
|                                         | 每个可用区TiKVServer数量                     | 1              |                   |                    |
| ─ 标签和资源组                                | 付费类型                                  | PostPaid       |                   |                    |
| 1-10                                    | 购买资源时长周期                              | -              |                   |                    |
| 你並                                      | 购失页凉时长<br>专有网络VPC实例ID                 | -              |                   |                    |
| app                                     | 可用区1                                  | cn-hangzhou-i  |                   |                    |
| 请选择或输入完整的标签键                            | 可用区2                                  | cn-hangzhou-j  |                   |                    |
| 指定创建的资源所绑定的标签。                          |                                       | 下一步取消          |                   |                    |
| 资源组                                     |                                       |                |                   |                    |
| default resource group                  |                                       |                |                   |                    |
| 指定创建的资源所归属的资源组。                         |                                       |                |                   |                    |
|                                         |                                       |                |                   |                    |
|                                         |                                       |                |                   |                    |
| 创建 取消 ✔ 我已阅读并同意 《计算集                    | 服务协议》                                 |                | 按量费用: ¥20.721 /小时 | 流量费用产品: 1 个 ② 费用明细 |

# TiDB 集群使用说明

## TiDB 集群登录管理

1. 点击【服务实例管理】查看【私有部署服务】TiDB 数据库集群状态已部 署完成、

| 计算巢    | 计算巢 / 服务实例管理            |          |    |                                         |      |        |      |                                   | 帮助文档 |
|--------|-------------------------|----------|----|-----------------------------------------|------|--------|------|-----------------------------------|------|
| 推荐服务   | 服务实例管理                  |          |    |                                         |      |        |      |                                   |      |
| 我的服务   |                         |          |    |                                         |      |        |      |                                   |      |
| 服务实例管理 | 私自部署服务 全托官服务            | 5 代运维服务  |    |                                         |      |        |      |                                   |      |
|        | 标签筛选 > 服务实例D            | ▶ 输入搜索内容 |    | ٩                                       |      |        |      |                                   | G    |
|        | 服务实例ID                  | 状态       | 标签 | 服务ID/名称                                 | 服务版本 | 服务商    | 部署类型 | ▼ 服务参 操作                          |      |
|        | si-664795cd88de46f98f14 | ♥ 已部署    | ٩  | Service-f91932a8bf484045b01b<br>tidb多集群 | 4    | 柏霜测试账号 | ros  | TiDBSe<br>VSwitc<br>vsw-bp<br>查看全 | *    |
|        | < +                     |          |    |                                         |      |        |      |                                   | ۱.   |

2. 点击【概览】查看整个 TiDB 数据库集群。

| 计算巢 / 服务实例管理 / | 服务实例详情                                      |         |        |           |                        |          | 帮助文档      |
|----------------|---------------------------------------------|---------|--------|-----------|------------------------|----------|-----------|
| ← si-664795    | cd88de46f98                                 | f14     |        |           |                        |          | 删除服务实例    |
| 概览资源事          | 叶 监控 运维管                                    | 管理 操作日志 | 部署日志   |           |                        |          |           |
| 事件             |                                             |         |        | 服务资源      |                        |          |           |
| 计划内运维事件        | 非预期运维事件                                     | 实例费用事件  | 实例安全事件 | VPC       | ESS                    | ECS      | SLB       |
| 0              | 0                                           | 0       | 0      | 1         | 2                      | 10       | 1         |
|                |                                             |         |        |           |                        |          |           |
| 基本信息           |                                             |         |        |           |                        |          |           |
| 状态             | ♥ 巳部署                                       |         |        | 创建时间      | 2022年4月27日 1           | 7:38:37  |           |
| 更成时间           | 2022年4月27日 17:44:<br>http://47 111 165 219: | 30      |        | 状念曲述      | -<br>mural://172.16.20 | 42-4000  |           |
| Grafana        | http://47.111.165.2183                      | 3000    |        | FrrorData | 8                      | .43.4000 |           |
| 标签             | \$                                          |         |        | 费用分析      | 立即查看 🖸                 |          |           |
|                |                                             |         |        |           |                        |          |           |
| 服务信息           |                                             |         |        |           |                        |          |           |
| 服务名称           | tidb多集群                                     |         |        | 服务商       | 柏霜测试账号                 |          |           |
| 服务版本           | 4                                           |         |        | 版本描述      | test                   |          |           |
| 服务商主页          | https://www.aliyun.com                      | n/      |        | 发布时间      | 2022年4月11日1            | 7:40:27  |           |
| 服务简介           | 测试测试测试测试                                    |         |        | 服务类型      | 私有部署服务                 |          | <b>BB</b> |

3. 点击【TiDB Dasboard】进入可视化运维监控界面登录密码为创建TiDB 数据库集群【初始化密码】。

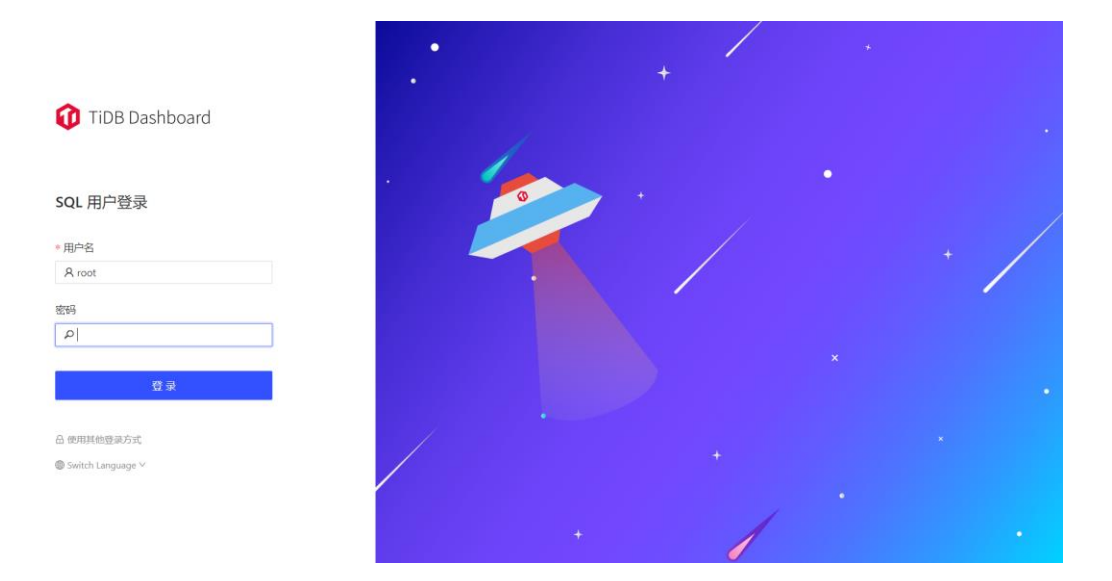

4. 点击【TiDB Grafana】进入可视化集群性能监控界面登录密码为创建 TiDB 数据库集群【初始化密码】。

| <b>Ş</b> | folder:current                            | × |
|----------|-------------------------------------------|---|
| Q        |                                           |   |
|          |                                           |   |
| 88       |                                           |   |
| Ø        | Tidb-Cluster-Node_exporter                |   |
| \$<br>*  | tidb-prod-Backup & Import                 |   |
| ©<br>♡   | tidb-prod-Binlog<br>D tidb-prod           |   |
|          | tidb-prod-Blackbox_exporter               |   |
|          | tidb-prod-Disk-Performance<br>☐ tidb-prod |   |
|          | tidb-prod-Kafka-Overview<br>⊡ tidb-prod   |   |
|          | tidb-prod-Ughtning<br>⊡ tidb-prod         |   |
|          | tidb-prod-Overview<br>⊡ tidb-prod         |   |
| ?        | tidb-prod-PD                              |   |

5. 点击【TiDB-prod-Overview】进入数据库集群实例概览

| <b>\$</b> | 器 tidb-prod / tidb-prod-Over | view 🛧 🥰                           |                                |                   | 🗤 🛱 🕲 🕗 Last 1 h                                                                                                    | our v Q C :          | 30s ~ 🖵    |
|-----------|------------------------------|------------------------------------|--------------------------------|-------------------|----------------------------------------------------------------------------------------------------|----------------------|------------|
|           |                              |                                    |                                |                   |                                                                                                    |                      |            |
| ~         | TIDB                         |                                    | 3                              |                   |                                                                                                    |                      |            |
| α         | PD                           |                                    | 3                              |                   |                                                                                                    |                      |            |
| +         | ТіКV                         |                                    | 3                              |                   | No data to show <ul> <li>Image: Output to the show Image: Output to the show Image: Output to t</li></ul> |                      |            |
| 88        | Node_exporter                |                                    | 10                             |                   |                                                                                                    |                      |            |
| ത         | Blackbox_exporter            |                                    | 10                             |                   |                                                                                                    |                      |            |
| Š         | Grafana                      |                                    | 1                              |                   |                                                                                                    |                      |            |
| ÷         |                              |                                    |                                |                   |                                                                                                    |                      |            |
| ø         |                              |                                    |                                |                   |                                                                                                    |                      |            |
| Ø         | ~ PD ◎ 前                     |                                    |                                |                   |                                                                                                    |                      |            |
|           | PD role                      | Storage capacity                   | Current storage size           | Number of Regions | Normal stores                                                                                                    | Abnormal st          | ores       |
|           |                              |                                    |                                |                   |                                                                                                    | Metric               | Current    |
|           |                              |                                    |                                |                   |                                                                                                    | Disconnect Stores    | 0          |
|           | Loodor                       | 5 67 TD                            | 62.2 CP                        | 552               | 2                                                                                                    | Unhealth Stores      | 0          |
|           | Leader                       | 5.07 TD                            | 02.2 GD                        | 555               | 3                                                                                                    | LowSpace Stores      | 0          |
|           |                              |                                    |                                |                   |                                                                                                    | Down Stores          | 0          |
|           |                              |                                    |                                |                   |                                                                                                    | Offline Stores       | 0          |
| _         |                              |                                    |                                |                   |                                                                                                    | Tomhstone Stores     | n          |
|           | 9                            | 9% completed cmds duration seconds |                                |                   | Handle requests duration seconds                                                                                                    |                      |            |
| ?         | 12.5 ms                      | - Check                            | max current<br>4.95 ms 4.95 ms | 8 ms              |                                                                                                    | mi<br>— tso-98% 6.69 | ms 3.93 ms |

6. 点击【资源】选择【ECS 实例】选择【ControlServer】进入 TiDB 数据 库管理控制台 TiUP

| 计算巢    | 计算具 / 服务实例管理 / 服务实例评估 管助文件 |                           |                                                                                        |          |             |                   |                                          |                    |   |  |  |
|--------|----------------------------|---------------------------|----------------------------------------------------------------------------------------|----------|-------------|-------------------|------------------------------------------|--------------------|---|--|--|
| 推荐服务   |                            | ← si-664795cd88de46f98f14 |                                                                                        |          |             |                   |                                          |                    |   |  |  |
| 我的服务   |                            |                           |                                                                                        |          |             |                   |                                          |                    |   |  |  |
| 服务实例管理 |                            | 概览                        |                                                                                        |          |             |                   |                                          |                    |   |  |  |
|        |                            | 全部操作                      | → 请输入资源 ID 的关键词搜索                                                                      | Q. ECS实例 | SLB实例 RDS实例 | 资源类型 全部 🗸         |                                          | <u>*</u> (         | 5 |  |  |
|        |                            |                           | 资源ID                                                                                   | 状态       | 所屬产品        | 资源类型              | IP地址                                     | 操作                 |   |  |  |
|        |                            | •                         | Ib-bp1rtj7ts694c53hfgv03<br>TiDB-LoadBalancer-f0cc1663-4bcb-47e9<br>-bc9b-0c67be2c728a | ❷ 运行中    | 负载均衡 SLB    | 实例 instance       |                                          |                    |   |  |  |
|        | <                          | •                         | i-bp1fj2qclamafrx1ey9e<br>PDServer-001                                                 | ❷ 运行中    | 云服务器 ECS    | 实例 instance       | 172.16.30.44 (私)                         | 远程连接 诊断健康状态 执行命令 🚦 |   |  |  |
|        |                            | •                         | sg-bp1fx7ofwapwki3tw116<br>TiDB-Service-SecurityGroup                                  | -        | 云服务器 ECS    | 安全组 securitygroup | -                                        |                    |   |  |  |
|        |                            | •                         | i-bp13cgwyi5o3z1wklzea<br>PDServer-001                                                 | 🕑 运行中    | 云服务器 ECS    | 实例 instance       | 172.16.10.197 (Fá)                       | 运程连接 诊断健康状态 执行命令   |   |  |  |
|        |                            | •                         | sg-bp168gdmhuye3qq4j2xs<br>ControlServer-SecurityGroup                                 |          | 云服务器 ECS    | 安全组 securitygroup | -                                        |                    |   |  |  |
|        |                            | •                         | i-bp10qby18lwkbf14bgjk<br>ControlServer                                                | ❷ 运行中    | 云服务器 ECS    | 实例 instance       | 47.111.165.218 (公)<br>172.16.10.196 (Ká) | 远程连接 诊断健康状态 执行命令 : |   |  |  |

7. 点击【远程连接】进入 TiDB 数据库集群管理控制台通过 Tiup 实现对集群管理。

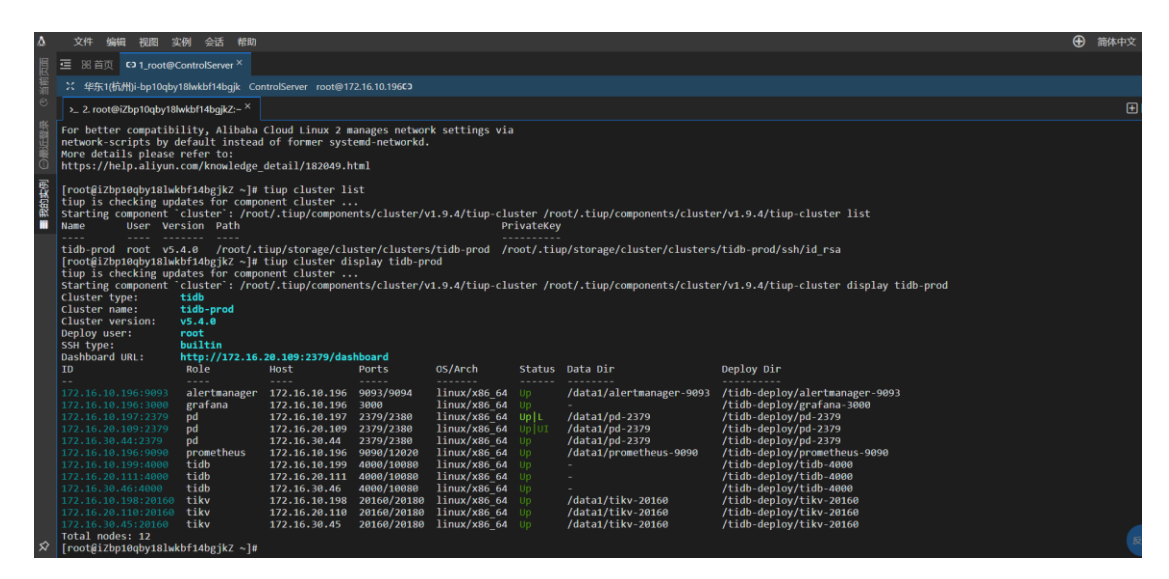

8. 登录 TiDB 数据库实例集群密码为 TiDB 数据库集群创建的【初始化密码】。

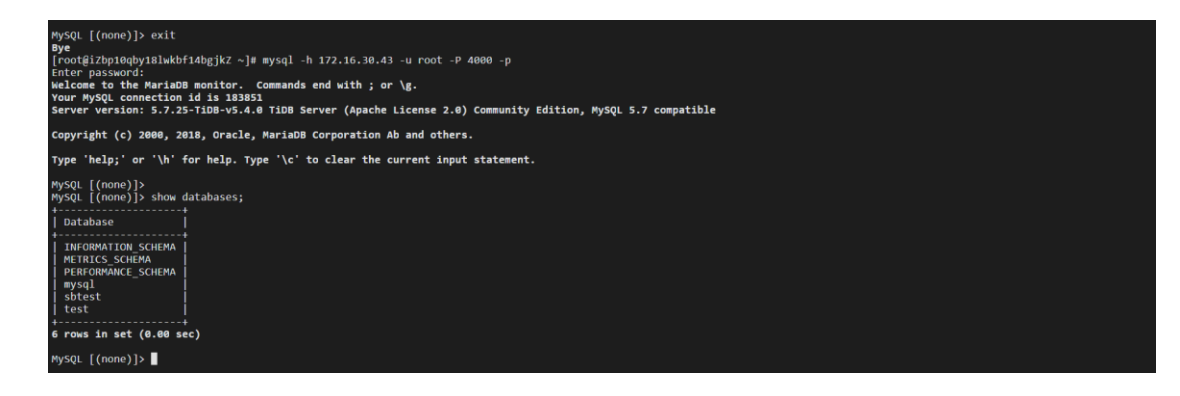

# TiDB 集群扩容管理

1. 点击【运维管理】选择【弹性扩缩容】选择伸缩组选择扩容的 TiDB 对应的伸缩 组。

| 弹性扩缩容                                                                               |                                                                                             |           | Х             |
|-------------------------------------------------------------------------------------|---------------------------------------------------------------------------------------------|-----------|---------------|
| 从ITI時期保認的來与宗観天于新列头的<br>如果是多可用区请扩容可用区数的倍载<br>扩容的ECS付费方式为按量付费,如有<br>缩容数量不能少于伸缩组内最开始开始 | 加均要用,台则安返回 cooe:InvaliOAccountstatus.ivotEnougnBalance 图<br>处。<br>需要,客户需要手动转包年包月。<br>出来的数量。 | 猫诀。       | •             |
| ∨ 调整方式设置                                                                            |                                                                                             |           | 必填 0/2 全部 1/3 |
| * 伸缩组ID                                                                             | 育选择伸缩组                                                                                      | C 创建伸缩组 C |               |
| 伸缩规则的调整方式                                                                           | 伸缩组名称: TiDB-ScalingGroup-d9f755bb-2733-4fc7-82e9-b615;<br>伸缩组lD: asg-bp12glv72498k78m2pro   |           |               |
| * 伸缩组ECS实例调整的数量                                                                     | 伸缩组名称: TiKV-ScalingGroup-d9f755bb-2733-4fc7-82e9-b615៖<br>伸缩组ID: asg-bp1gd8umbi5m2zo2z517   |           |               |
|                                                                                     |                                                                                             |           |               |
| ∨ 高级选项                                                                              |                                                                                             |           | 全部 1/1 👻      |
|                                                                                     |                                                                                             |           | 创建取消          |

弹性扩缩容

| 710 > 株行10<br>10<br>19310b4d6a664db38159 | 任务类型/自定义模板<br>弹性扩缩容   | 捜索<br>选择分类<br>执行状态<br>◎ 成功 |                | ↓ 描述<br>-             | 开始时间<br>2022年4月28日 22:33 | ÷      | 操作    |
|------------------------------------------|-----------------------|----------------------------|----------------|-----------------------|--------------------------|--------|-------|
| FID > 執行ID                               | 任务类型/自定义模板            | 搜索 选择分类 执行状态               |                | 令 描述                  | 开始时间                     | ÷      | 操作    |
| FID > 执行ID                               |                       | <b>搜索</b> 选择分类             |                |                       |                          |        |       |
| 000) / 000/1                             |                       |                            |                |                       |                          |        |       |
| 田伝維編排 (00S) . 使田阿耳                       | !云提供的公共模板,对分组内的资      | 源进行自动化运维。                  |                | 使用运维编排(OOS),通过您创      | 建的自定义模板,对分组内的资源进行自       | 目动化运维。 |       |
| 用运维                                      | 发送远程命                 | 令   上传文件   清理磁盘            | 弹性扩缩容          | 自定义任务                 |                          |        | 自定义   |
| 览 资源 事件                                  | 监控 运维管理 操作E           | 日志 部署日志                    |                |                       |                          |        |       |
|                                          |                       |                            |                |                       |                          |        |       |
|                                          |                       |                            |                |                       |                          | 创建     | 取消    |
| OOS扮演的RAM角色                              |                       | 即体合的口有权限                   |                | 1月巴,使用该用巴的仪限          |                          |        |       |
|                                          |                       | 苏联县的口车权限                   |                |                       |                          |        |       |
| ▽ 高级诜顶                                   |                       |                            |                |                       |                          | 수관     | 郢 1/1 |
|                                          |                       |                            |                |                       |                          |        | _     |
| 伸缩组ECS实例调整的                              | 的数量 1                 |                            |                |                       |                          |        | - 1   |
| 申缩规则的调整方式                                | <ul> <li>扩</li> </ul> | 容 🤇 缩容 🤇                   | )调整至指定数        | 24                    |                          |        | - 1   |
| 伸缩组ID                                    | asg-                  | bp12glv72498k78m           | 2pro / TiDB-Sc | alingGroup-d9f755bb-2 | ○ C 创建伸缩组 C              |        | - 1   |
|                                          |                       |                            |                |                       |                          |        |       |
|                                          |                       |                            |                |                       |                          |        |       |

### 2. 完成 TiDB 计算节点的扩容

| [root@iZbp1iztoanwis3qilesvaZ ~]# tiup cluster display tidb-prod                                                                                     |                |                 |             |              |        |                          |                                |  |  |  |  |
|----------------------------------------------------------------------------------------------------|----------------|-----------------|-------------|--------------|--------|--------------------------|--------------------------------|--|--|--|--|
| tiup is checking updates for component cluster                                                                                                    |                |                 |             |              |        |                          |                                |  |  |  |  |
| tarting component `cluster`: /root/.tiup/components/cluster/v1.9.4/tiup-cluster /root/.tiup/components/cluster/v1.9.4/tiup-cluster display tidb-prod |                |                 |             |              |        |                          |                                |  |  |  |  |
| Cluster type:                                                                                                    | tidb           |                 |             |              |        |                          |                                |  |  |  |  |
| Cluster name:                                                                                                    | tidb-prod      |                 |             |              |        |                          |                                |  |  |  |  |
| Cluster version:                                                                                                    | v5.4.0         |                 |             |              |        |                          |                                |  |  |  |  |
| Deploy user:                                                                                                    | root           |                 |             |              |        |                          |                                |  |  |  |  |
| SSH type:                                                                                                    | builtin        |                 |             |              |        |                          |                                |  |  |  |  |
| Dashboard URL:                                                                                                    | http://172.16. | 10.201:2379/das | hboard      |              |        |                          |                                |  |  |  |  |
| ID                                                                                                    | Role           | Host            | Ports       | 0S/Arch      | Status | Data Dir                 | Deploy Dir                     |  |  |  |  |
|                                                                                                    |                |                 |             |              |        |                          |                                |  |  |  |  |
| 172.16.10.200:9093                                                                                                    | alertmanager   | 172.16.10.200   | 9093/9094   | linux/x86_64 |        | /data1/alertmanager-9093 | /tidb-deploy/alertmanager-9093 |  |  |  |  |
| 172.16.10.200:3000                                                                                                    | grafana        | 172.16.10.200   | 3000        | linux/x86_64 |        |                          | /tidb-deploy/grafana-3000      |  |  |  |  |
| 172.16.10.201:2379                                                                                                    | pd             | 172.16.10.201   | 2379/2380   | linux/x86_64 |        | /data1/pd-2379           | /tidb-deploy/pd-2379           |  |  |  |  |
| 172.16.20.114:2379                                                                                                    | pd             | 172.16.20.114   | 2379/2380   | linux/x86_64 |        | /data1/pd-2379           | /tidb-deploy/pd-2379           |  |  |  |  |
| 172.16.30.51:2379                                                                                                    | pd             | 172.16.30.51    | 2379/2380   | linux/x86_64 | Up L   | /data1/pd-2379           | /tidb-deploy/pd-2379           |  |  |  |  |
| 172.16.10.200:9090                                                                                                    | prometheus     | 172.16.10.200   | 9090/12020  | linux/x86_64 |        | /data1/prometheus-9090   | /tidb-deploy/prometheus-9090   |  |  |  |  |
| 172.16.10.203:4000                                                                                                    | tidb           | 172.16.10.203   | 4000/10080  | linux/x86_64 |        |                          | /tidb-deploy/tidb-4000         |  |  |  |  |
| 172.16.20.112:4000                                                                                                    | tidb           | 172.16.20.112   | 4000/10080  | linux/x86_64 |        |                          | /tidb-deploy/tidb-4000         |  |  |  |  |
| 172.16.30.49:4000                                                                                                    | tidb           | 172.16.30.49    | 4000/10080  | linux/x86_64 |        |                          | /tidb-deploy/tidb-4000         |  |  |  |  |
| 172.16.30.52:4000                                                                                                    | tidb           | 172.16.30.52    | 4000/10080  | linux/x86_64 |        |                          | /tidb-deploy/tidb-4000         |  |  |  |  |
| 172.16.10.202:20160                                                                                                    | tikv           | 172.16.10.202   | 20160/20180 | linux/x86_64 |        | /data1/tikv-20160        | /tidb-deploy/tikv-20160        |  |  |  |  |
| 172.16.20.113:20160                                                                                                    | tikv           | 172.16.20.113   | 20160/20180 | linux/x86_64 |        | /data1/tikv-20160        | /tidb-deploy/tikv-20160        |  |  |  |  |
| 172.16.30.50:20160                                                                                                    | tikv           | 172.16.30.50    | 20160/20180 | linux/x86_64 |        | /data1/tikv-20160        | /tidb-deploy/tikv-20160        |  |  |  |  |
| Total nodes: 13                                                                                                    |                |                 |             |              |        |                          |                                |  |  |  |  |

3. 点击【运维管理】选择【弹性扩缩容】选择伸缩组选择扩容的 TiKV 对应的伸缩组。

×

| 弹性扩缩容                             |                           |                               |                               |                           |               | X   |
|-----------------------------------|---------------------------|-------------------------------|-------------------------------|---------------------------|---------------|-----|
| ∨ 调整方式设置                          |                           |                               |                               | Ŷ                         | ›填 2/2 全部 3/3 | ^   |
| * 伸缩组ID                           | asg-b                     | p1gd8umbi5m2zo2z517           | 7 / TiKV-ScalingGroup-d9f755b | b ∨ C 创建伸缩组 L             |               |     |
| 伸缩规则的调整方式                         | <ul><li></li></ul>        | 容 🦳 缩容 💭 调整                   | 整至指定数量                        |                           |               | l   |
| * 伸缩组ECS实例调整的影                    | 牧量 1                      |                               |                               |                           |               |     |
| ∨ 高级选项                            |                           |                               |                               |                           | 全部 1/1        | ł   |
| OOS扮演的RAM角色                       | <ul> <li>● 当時</li> </ul>  | 前账号的已有权限                      | 指定RAM角色,使用该角色的                | 权限                        |               |     |
| 概选 资源 事件 监                        | 控 <del>运维管理</del> 操作日:    | 志 部署日志                        |                               | I                         | 创建取           | 消   |
| <b>应用运维</b><br>使用运维编排(OOS),使用阿里云: | 发送远程命令<br>是供的公共横板,对分组内的资源 | 上传文件   清理磁盘   弹性扩<br>进行自动化运维。 | () 自定义任务<br>使用运维编排(OOS),通     | 記念の間的面定义機械、対分組内的資源進行面積化活動 | 自定义           | 化任务 |
| 执行ID v 执行ID                       | 3                         | <b>安素</b> 选择分类 ∨              |                               |                           |               | C   |
| 任务ID                              | 任务类型/自定义模板                | 执行状态                          | ≑ 描述                          | 开始的间                      | ≑ 操作          |     |
| exec-62afa8572f5249ebbf2f         | 弹性扩缩容                     | 🕑 成功                          | -                             | 2022年4月28日 23:00          | 详情            |     |
| exec-f9310b4d6a664db38159         | 弹性扩缩容                     | ✓ 成功                          | -                             | 2022年4月28日 22:33          | 详情            |     |
|                                   |                           |                               |                               |                           | < 1           |     |

4. TiDB 数据库集群完成 TiKV 存储节点的扩容。

| [neat0:7kmtisteenuis]s]s]eeus7 ]# tium sluctee display tidk med                                                                                      |                |                 |             |              |        |                          |                                |  |  |  |
|----------------------------------------------------------------------------------------------------|----------------|-----------------|-------------|--------------|--------|--------------------------|--------------------------------|--|--|--|
| [root@izbpliztoanwissqliesvaz ~]# tlup cluster display tlab-prod                                                                                     |                |                 |             |              |        |                          |                                |  |  |  |
| tlup is checking updates for component cluster                                                                                                    |                |                 |             |              |        |                          |                                |  |  |  |
| Starting component cluster : /root/.tiup/components/cluster/v1.9.4/tiup-cluster /root/.tiup/components/cluster/v1.9.4/tiup-cluster display tidb-prod |                |                 |             |              |        |                          |                                |  |  |  |
| Cluster type:                                                                                                    | tidb           |                 |             |              |        |                          |                                |  |  |  |
| Cluster name:                                                                                                    | tidb-prod      |                 |             |              |        |                          |                                |  |  |  |
| Cluster version:                                                                                                    | v5.4.0         |                 |             |              |        |                          |                                |  |  |  |
| Deploy user:                                                                                                    | root           |                 |             |              |        |                          |                                |  |  |  |
| SSH type:                                                                                                    | builtin        |                 |             |              |        |                          |                                |  |  |  |
| Dashboard URL:                                                                                                    | http://172.16. | 10.201:2379/das | hboard      |              |        |                          |                                |  |  |  |
| ID                                                                                                    | Role           | Host            | Ports       | 0S/Arch      | Status | Data Dir                 | Deploy Dir                     |  |  |  |
|                                                                                                    |                |                 |             |              |        |                          |                                |  |  |  |
| 172.16.10.200:9093                                                                                                    | alertmanager   | 172.16.10.200   | 9093/9094   | linux/x86 64 |        | /data1/alertmanager-9093 | /tidb-deploy/alertmanager-9093 |  |  |  |
| 172.16.10.200:3000                                                                                                    | grafana        | 172.16.10.200   | 3000        | linux/x86_64 |        |                          | /tidb-deploy/grafana-3000      |  |  |  |
| 172.16.10.201:2379                                                                                                    | pd             | 172.16.10.201   | 2379/2380   | linux/x86_64 |        | /data1/pd-2379           | /tidb-deploy/pd-2379           |  |  |  |
| 172.16.20.114:2379                                                                                                    | pd             | 172.16.20.114   | 2379/2380   | linux/x86_64 |        | /data1/pd-2379           | /tidb-deploy/pd-2379           |  |  |  |
| 172.16.30.51:2379                                                                                                    | pd             | 172.16.30.51    | 2379/2380   | linux/x86_64 | Up L   | /data1/pd-2379           | /tidb-deploy/pd-2379           |  |  |  |
| 172.16.10.200:9090                                                                                                    | prometheus     | 172.16.10.200   | 9090/12020  | linux/x86_64 |        | /data1/prometheus-9090   | /tidb-deploy/prometheus-9090   |  |  |  |
| 172.16.10.203:4000                                                                                                    | tidb           | 172.16.10.203   | 4000/10080  | linux/x86_64 |        |                          | /tidb-deploy/tidb-4000         |  |  |  |
| 172.16.20.112:4000                                                                                                    | tidb           | 172.16.20.112   | 4000/10080  | linux/x86_64 |        |                          | /tidb-deploy/tidb-4000         |  |  |  |
| 172.16.30.49:4000                                                                                                    | tidb           | 172.16.30.49    | 4000/10080  | linux/x86_64 |        |                          | /tidb-deploy/tidb-4000         |  |  |  |
| 172.16.30.52:4000                                                                                                    | tidb           | 172.16.30.52    | 4000/10080  | linux/x86_64 |        |                          | /tidb-deploy/tidb-4000         |  |  |  |
| 172.16.10.202:20160                                                                                                    | tikv           | 172.16.10.202   | 20160/20180 | linux/x86_64 |        | /data1/tikv-20160        | /tidb-deploy/tikv-20160        |  |  |  |
| 172.16.20.113:20160                                                                                                    | tikv           | 172.16.20.113   | 20160/20180 | linux/x86_64 |        | /data1/tikv-20160        | /tidb-deploy/tikv-20160        |  |  |  |
| 172.16.30.50:20160                                                                                                    | tikv           | 172.16.30.50    | 20160/20180 | linux/x86_64 |        | /data1/tikv-20160        | /tidb-deploy/tikv-20160        |  |  |  |
| 172.16.30.53:20160                                                                                                    | tikv           | 172.16.30.53    | 20160/20180 | linux/x86_64 |        | /data1/tikv-20160        | /tidb-deploy/tikv-20160        |  |  |  |
|                                                                                                    |                |                 |             |              |        |                          |                                |  |  |  |